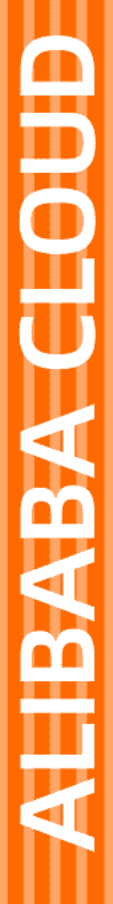

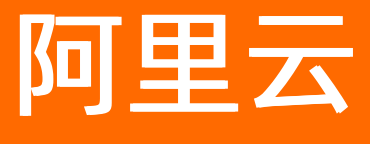

数据湖分析 DataWorks

文档版本: 20211117

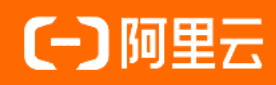

# 法律声明

阿里云提醒您在阅读或使用本文档之前仔细阅读、充分理解本法律声明各条款的内容。 如果您阅读或使用本文档,您的阅读或使用行为将被视为对本声明全部内容的认可。

- 您应当通过阿里云网站或阿里云提供的其他授权通道下载、获取本文档,且仅能用 于自身的合法合规的业务活动。本文档的内容视为阿里云的保密信息,您应当严格 遵守保密义务;未经阿里云事先书面同意,您不得向任何第三方披露本手册内容或 提供给任何第三方使用。
- 未经阿里云事先书面许可,任何单位、公司或个人不得擅自摘抄、翻译、复制本文 档内容的部分或全部,不得以任何方式或途径进行传播和宣传。
- 由于产品版本升级、调整或其他原因,本文档内容有可能变更。阿里云保留在没有 任何通知或者提示下对本文档的内容进行修改的权利,并在阿里云授权通道中不时 发布更新后的用户文档。您应当实时关注用户文档的版本变更并通过阿里云授权渠 道下载、获取最新版的用户文档。
- 4. 本文档仅作为用户使用阿里云产品及服务的参考性指引,阿里云以产品及服务的"现状"、"有缺陷"和"当前功能"的状态提供本文档。阿里云在现有技术的基础上尽最大努力提供相应的介绍及操作指引,但阿里云在此明确声明对本文档内容的准确性、完整性、适用性、可靠性等不作任何明示或暗示的保证。任何单位、公司或个人因为下载、使用或信赖本文档而发生任何差错或经济损失的,阿里云不承担任何法律责任。在任何情况下,阿里云均不对任何间接性、后果性、惩戒性、偶然性、特殊性或刑罚性的损害,包括用户使用或信赖本文档而遭受的利润损失,承担责任(即使阿里云已被告知该等损失的可能性)。
- 5. 阿里云网站上所有内容,包括但不限于著作、产品、图片、档案、资讯、资料、网站架构、网站画面的安排、网页设计,均由阿里云和/或其关联公司依法拥有其知识产权,包括但不限于商标权、专利权、著作权、商业秘密等。非经阿里云和/或其关联公司书面同意,任何人不得擅自使用、修改、复制、公开传播、改变、散布、发行或公开发表阿里云网站、产品程序或内容。此外,未经阿里云事先书面同意,任何人不得为了任何营销、广告、促销或其他目的使用、公布或复制阿里云的名称(包括但不限于单独为或以组合形式包含"阿里云"、"Aliyun"、"万网"等阿里云和/或其关联公司品牌,上述品牌的附属标志及图案或任何类似公司名称、商号、商标、产品或服务名称、域名、图案标示、标志、标识或通过特定描述使第三方能够识别阿里云和/或其关联公司)。
- 6. 如若发现本文档存在任何错误,请与阿里云取得直接联系。

# 通用约定

| 格式          | 说明                                        | 样例                                              |  |  |  |
|-------------|-------------------------------------------|-------------------------------------------------|--|--|--|
| ⚠ 危险        | 该类警示信息将导致系统重大变更甚至故<br>障,或者导致人身伤害等结果。      |                                                 |  |  |  |
| ▲ 警告        | 该类警示信息可能会导致系统重大变更甚<br>至故障,或者导致人身伤害等结果。    | 警告<br>重启操作将导致业务中断,恢复业务<br>时间约十分钟。               |  |  |  |
| 〔) 注意       | 用于警示信息、补充说明等,是用户必须<br>了解的内容。              | 大意<br>权重设置为0,该服务器不会再接受新<br>请求。                  |  |  |  |
| ? 说明        | 用于补充说明、最佳实践、窍门等 <i>,</i> 不是<br>用户必须了解的内容。 | ⑦ 说明<br>您也可以通过按Ctrl+A选中全部文件。                    |  |  |  |
| >           | 多级菜单递进。                                   | 单击设置> 网络> 设置网络类型。                               |  |  |  |
| 粗体          | 表示按键、菜单、页面名称等UI元素。                        | 在 <b>结果确认</b> 页面,单击 <b>确定</b> 。                 |  |  |  |
| Courier字体   | 命令或代码。                                    | 执行    cd /d C:/window    命令,进入<br>Windows系统文件夹。 |  |  |  |
| 斜体          | 表示参数、变量。                                  | bae log listinstanceid                          |  |  |  |
| [] 或者 [alb] | 表示可选项,至多选择一个。                             | ipconfig [-all -t]                              |  |  |  |
| {} 或者 {a b} | 表示必选项,至多选择一个。                             | switch {act ive st and}                         |  |  |  |

# 目录

| 1.调度DLA Presto任务   | 05 |
|--------------------|----|
| 2.循环调度DLA Presto任务 | 12 |
| 2.1. 背景信息以及准备工作    | 12 |
| 2.2. 实施步骤          | 13 |

# 1.调度DLA Presto任务

Data Works是基于MaxCompute作为计算和存储引擎的用于工作流可视化开发和托管调度运维的海量数据离 线加工分析平台,支持按照时间和依赖关系的任务全面托管调度。本文主要介绍如何通过DataWorks调度 DLA任务。

### 目的

任务调度中一个重要的功能是任务之间的依赖,为演示这个功能,本文会在DataWorks中创建两个DLA任务。表和任务之间的关系如下图所示:

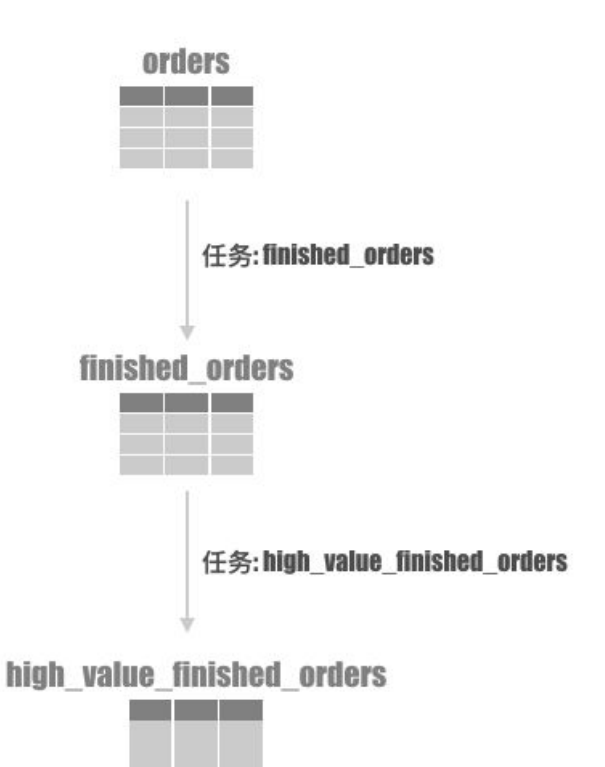

● 任务一

从orders表查询出已经完成的订单: o\_orderstatus = 'F',并将其写入 finished\_orders 表。

● 任务二

从finished orders中查询出总价大于10000的订单: o\_totalprice > 10000 ,并将其写入 high\_value\_finis hed\_orders 表。

本文中源数据orders表存储在OSS dlaossfile1 Bucket的dla Object中,即 oss://dlaossfile1/dla/,单 击orders.txt下载源数据。空文件finished\_orders.txt和high\_value\_finished\_orders.txt存储位置 为 oss://dlaossfile1/dla/finished\_orders/。

#### 前提条件

- 1. 您已经开通DLA、DataWorks以及OSS服务,且DLA、DataWorks、OSS所属Region相同。本文中三个服务所属Region均为华东1(杭州)。
- 2. 创建项目空间,详情请参见创建工作空间,本教程项目空间为liujing\_dataworks\_test。
- 3. 在DLA中创建服务访问点,详情请参见设置服务访问点。

#### 操作步骤

1. 在DLA中创建OSS Schema

```
CREATE SCHEMA dataworks_demo with DBPROPERTIES(
CATALOG = 'oss',
LOCATION = 'oss://dlaossfile1/dla/');
```

- 2. 在DLA中创建指向OSS文件的外表
  - orders表

```
CREATE EXTERNAL TABLE IF NOT EXISTS orders (

O_ORDERKEY INT,

O_CUSTKEY INT,

O_ORDERSTATUS STRING,

O_TOTALPRICE DOUBLE,

O_ORDERDATE DATE,

O_ORDERPRIORITY STRING,

O_CLERK STRING,

O_SHIPPRIORITY INT,

O_COMMENT STRING

)

ROW FORMAT DELIMITED FIELDS TERMINATED BY '|'
```

```
STORED AS TEXTFILE LOCATION 'oss://dlaossfile1/dla/';
```

◦ finished\_orders表

```
CREATE EXTERNAL TABLE IF NOT EXISTS finished_orders (
O_ORDERKEY INT,
O_TOTALPRICE DOUBLE
)
ROW FORMAT DELIMITED FIELDS TERMINATED BY '|'
STORED AS TEXTFILE
LOCATION 'oss://dlaossfile1/dla/finished_orders/';
```

high\_value\_finished\_orders表

```
CREATE EXTERNAL TABLE IF NOT EXISTS high_value_finished_orders (
O_ORDERKEY INT,
O_TOTALPRICE DOUBLE
)
ROW FORMAT DELIMITED FIELDS TERMINATED BY '|'
STORED AS TEXTFILE
LOCATION 'oss://dlaossfile1/dla/finished_orders/';
```

#### 3. 在DataWorks中添加DLA数据源

- i. 登录DataWorks控制台,单击对应项目栏中的进入数据集成。
- ii. 单击新增数据源,数据源选择Data Lake Analytics(DLA)。

#### iii. 在新增Data Lake Analytics(DLA)数据源页面,进行参数配置。

| *数据源名称:  | dla_data                                           |
|----------|----------------------------------------------------|
| 数据源描述:   |                                                    |
| * 连接Url: | 1 .cn-hangzhou.datalakeanalytics.aliyuncs.com:1000 |
| * 数据库:   | dataworks_demo                                     |
| * 用户名:   | C                                                  |
| * 密码:    |                                                    |
| 测试连通性:   | 测试连通性                                              |

#### 参数配置说明如下表所示:

| 数据源名称 | 为数据源指定一个名字,便与后续管理。                                                            |  |  |
|-------|-------------------------------------------------------------------------------|--|--|
| 数据源描述 | 添加数据源描述,该项为可选填项。                                                              |  |  |
| 连接Url | DLA的服务访问点地址信息,由 Address:Port 组成。可通过 <mark>设置服务访问</mark><br>点获取 Address:Port 。 |  |  |
| 数据库名  | DLA中创建的OSS连接,本教程为dataworks_demo。                                              |  |  |
| 用户名   | 登录DLA使用的用户名。                                                                  |  |  |
| 密码    | 登录DLA使用的用户名对应的密码。                                                             |  |  |

iv. 添加DataWorks中的沙箱白名单

前往DataWorks的配置页面: https://setting-cn-hangzhou.data.aliyun.com/#/project在安全设置区域,有一个"沙箱白名单"配置,需要把我们刚刚添加的DLA的域名信息添加进去

v. 修改DLA白名单。

由于DataWorks中对DLA数据源有白名单限制,您需要根据DLA所属Region,将下表中对应的IP地址 或者IP地址段加入DLA的白名单。

|         | 100.64.0.0/8,11.193.102.0/24,11.193.215.0/24,1 |
|---------|------------------------------------------------|
|         | 1.194.110.0/24,11.194.73.0/24,118.31.157.0/24, |
| 华东1(杭州) | 47.97.53.0/24,11.196.23.0/24,47.99.12.0/24,47. |
|         | 99.13.0/24,114.55.197.0/24,11.197.246.0/24,11. |
|         | 197.247.0/24                                   |
|         |                                                |

| 华东2(上海)         | 11.193.109.0/24,11.193.252.0/24,47.101.107.0/<br>24,47.100.129.0/24,106.15.14.0/24,10.117.28.20<br>3,10.117.39.238,10.143.32.0/24,10.152.69.0/24,<br>10.153.136.0/24,10.27.63.15,10.27.63.38,10.27.6<br>3.41,10.27.63.60,10.46.64.81,10.46.67.156,11.19<br>2.97.0/24,11.192.98.0/24,11.193.102.0/24,11.21<br>8.89.0/24,11.218.96.0/24,11.219.217.0/24,11.21<br>9.218.0/24,11.219.219.0/24,11.219.233.0/24,11.<br>219.234.0/24,118.178.142.154,118.178.56.228,1<br>18.178.59.233,118.178.84.74,120.27.160.26,120.<br>27.160.81,121.43.110.160,121.43.112.137,100.6<br>4.0.0/8 |  |  |  |
|-----------------|----------------------------------------------------------------------------------------------------|--|--|--|
| 华南1(深圳)         | 100.106.46.0/24,100.106.49.0/24,10.152.27.0/2<br>4,10.152.28.0/24,11.192.91.0/24,11.192.96.0/24<br>,11.193.103.0/24,100.64.0.0/8,120.76.104.0/24,<br>120.76.91.0/24,120.78.45.0/24                                                                                                    |  |  |  |
| 中国香港            | 10.152.162.0/24,11.192.196.0/24,11.193.11.0/2<br>4,100.64.0.0/8,11.192.196.0/24,47.89.61.0/24,4<br>7.91.171.0/24,11.193.118.0/24,47.75.228.0/24                                                                                                    |  |  |  |
| 亚太东南1(新加坡)      | 100.106.10.0/24,100.106.35.0/24,10.151.234.0/<br>24,10.151.238.0/24,10.152.248.0/24,11.192.153.<br>0/24,11.192.40.0/24,11.193.8.0/24,100.64.0.0/8<br>,100.106.10.0/24,100.106.35.0/24,10.151.234.0/<br>24,10.151.238.0/24,10.152.248.0/24,11.192.40.0<br>/24,47.88.147.0/24,47.88.235.0/24,11.193.162.0<br>/24,11.193.163.0/24,11.193.220.0/24,11.193.15<br>8.0/24,47.74.162.0/24,47.74.203.0/24,47.74.161<br>.0/24,11.197.188.0/24                                                                                                    |  |  |  |
| 亚太东南2(澳洲,悉尼)    | 11.192.100.0/24,11.192.134.0/24,11.192.135.0/<br>24,11.192.184.0/24,11.192.99.0/24,100.64.0.0/8<br>,47.91.49.0/24,47.91.50.0/24,11.193.165.0/24,4<br>7.91.60.0/24                                                                                                    |  |  |  |
| 华北2(北京)         | 100.106.48.0/24,10.152.167.0/24,10.152.168.0/<br>24,11.193.50.0/24,11.193.75.0/24,11.193.82.0/2<br>4,11.193.99.0/24,100.64.0.0/8,47.93.110.0/24,4<br>7.94.185.0/24,47.95.63.0/24,11.197.231.0/24,11<br>.195.172.0/24,47.94.49.0/24,182.92.144.0/24                                                                                                    |  |  |  |
| 美国西部1           | 10.152.160.0/24,100.64.0.0/8,47.89.224.0/24,11<br>.193.216.0/24,47.88.108.0/24                                                                                                    |  |  |  |
| 美国东部1           | 11.193.203.0/24,11.194.68.0/24,11.194.69.0/24,<br>100.64.0.0/8,47.252.55.0/24,47.252.88.0/24                                                                                                    |  |  |  |
| 亚太东南3(马来西亚,吉隆坡) | 11.193.188.0/24,11.221.205.0/24,11.221.206.0/<br>24,11.221.207.0/24,100.64.0.0/8,11.214.81.0/24<br>,47.254.212.0/24,11.193.189.0/24                                                                                                    |  |  |  |

| 欧洲中部1(德国,法兰克福)   | 11.192.116.0/24,11.192.168.0/24,11.192.169.0/<br>24,11.192.170.0/24,11.193.106.0/24,100.64.0.0/<br>8,11.192.116.14,11.192.116.142,11.192.116.160,<br>11.192.116.75,11.192.170.27,47.91.82.22,47.91.<br>83.74,47.91.83.93,47.91.84.11,47.91.84.110,47.9<br>1.84.82,11.193.167.0/24,47.254.138.0/24 |
|------------------|----------------------------------------------------------------------------------------------------|
| 亚太东北1(日本)        | 100.105.55.0/24,11.192.147.0/24,11.192.148.0/<br>24,11.192.149.0/24,100.64.0.0/8,47.91.12.0/24,<br>47.91.13.0/24,47.91.9.0/24,11.199.250.0/24,47.<br>91.27.0/24                                                                                                    |
| 中东东部1(阿联酋,迪拜)    | 11.192.107.0/24,11.192.127.0/24,11.192.88.0/2<br>4,11.193.246.0/24,47.91.116.0/24,100.64.0.0/8                                                                                                    |
| 亚太东南1(印度, 孟买)    | 11.194.10.0/24,11.246.70.0/24,11.246.71.0/24,1<br>1.246.73.0/24,11.246.74.0/24,100.64.0.0/8,149.<br>129.164.0/24,11.194.11.0/24                                                                                                    |
| 英国               | 11.199.93.0/24,100.64.0.0/8                                                                                                    |
| 亚太东南5(印度尼西亚,雅加达) | 11.194.49.0/24,11.200.93.0/24,11.200.95.0/24,1<br>1.200.97.0/24,100.64.0.0/8,149.129.228.0/24,10<br>.143.32.0/24,11.194.50.0/24                                                                                                    |
| 华北2(政务云)         | 11.194.116.0/24,100.64.0.0/8 如果IP地址段添加<br>不成功,请添加IP地址:<br>11.194.116.160,11.194.116.161,11.194.116.162,<br>11.194.116.163,11.194.116.164,11.194.116.165,<br>11.194.116.167,11.194.116.169,11.194.116.170,<br>11.194.116.171,11.194.116.172,11.194.116.173,<br>11.194.116.174,11.194.116.175       |

vi. 完成上述参数配置后,单击测试连通性进行连通性测试,测试通过后单击完成。

#### 4. 在DataWorks中创建DLA调度任务

- i. 登录DataWorks控制台,单击对应项目栏中的进入数据开发。
- ii. 右键单击**业务流程**新建一个流程,本教程新建业务流程dla\_test\_1。
- iii. 新建一个DLA任务,本教程为finished\_orders。
- iv. 单击DLA任务finished\_orders, 选择数据源设置为DLA数据源。

⑦ 说明 可参考上述步骤, 创建多个任务。本文创建两个任务: finished\_orders、 high\_value\_finished\_orders。

#### 5. 在DataWorks中执行DLA调度任务

| Datav                                    | DataStudio      | liujing_dataworks_t | est 🗸                                                                                                    |
|------------------------------------------|-----------------|---------------------|----------------------------------------------------------------------------------------------------|
| Ш                                        | <b>数据开发</b> ♀ Ё | C O U               | La dla_test_1 × Ch finished_orders ●                                                                          |
|                                          | 文件名称/创建人        | V.                  |                                                                                                    |
| *                                        | > 解决方案          |                     |                                                                                                    |
| Q                                        | ✔ 业务流程          | 00<br>00            | 选择数据源: dla_data                                                                                               |
| ©                                        | > 🐥 dla_test_1  |                     | <ol> <li>insert into finished_orders</li> <li>select O_ORDERKEY, O_TOTALPRICE</li> <li>from orders</li> </ol> |
|                                          |                 |                     | <pre>4 where O_ORDERSTATUS = 'F';</pre>                                                                       |
|                                          |                 |                     |                                                                                                    |
| In In In In In In In In In In In In In I |                 |                     |                                                                                                    |
| fx                                       |                 |                     |                                                                                                    |
| 888                                      |                 |                     |                                                                                                    |
| Σ                                        |                 |                     |                                                                                                    |
| 亩                                        |                 |                     |                                                                                                    |

○ 任务一:从orders表查询出已经完成的订单: o\_orderstatus = 'F',并将其写入finished\_orders表。

insert into finished\_orders
select O\_ORDERKEY, O\_TOTALPRICE
from orders
where O\_ORDERSTATUS = 'F';

 任务二:从finished\_orders中查询出总价大于10000的订单: o\_totalprice > 10000
 ,并将其写入 high\_value\_finished\_orders表。

insert into high\_value\_finished\_orders
select \* from finished\_orders
where O\_TOTALPRICE > 10000;

### 后续操作

#### ● 任务配置

DataWorks支持按照时间、依赖关系的任务触发机制,支持多个任务按照指定的依赖关系在指定的时间运行。

例如,每天凌晨2点运行finished\_orders任务:

| Datal | DataStudio                     | liujing_dataworks_t   | test 🗸           |               | 跨项目克                                        | 隆 运维中心 |
|-------|--------------------------------|-----------------------|------------------|---------------|---------------------------------------------|--------|
| 111   | <b>数据开发</b> 2 菌                | аС⊕ы                  | 🔡 high_value_fin | iished_orders | •                                           |        |
|       |                                | <i>L</i>              | <b>"</b> M       | li 🛈 🗈 i      |                                             |        |
| *     | > 解决方案                         |                       | an anna - Farrai | ×             |                                             |        |
| Q     | ✔ 业务流程                         |                       | 选择数 dla_da       | ata           |                                             |        |
| G     | ✓ ▲ dla_test_1                 |                       | JELUA .          | 时间属性 ⑦ ———    |                                             |        |
|       | <ul> <li>✓ 400 数据开发</li> </ul> |                       |                  |               | 生成实例方式: 💽 T+1次日生成 🔿 发布后即时生成 注:及时生效不包含调度依赖关系 |        |
|       | • 🖓 finished                   | Lorders 我锁定 02-2      | 3 fro<br>4 whe   | m c<br>re     | 时间属性: 💽 正常调度 🔷 空路调度                         |        |
|       | ● 🚰 high_va                    | lue_finished_orders 🏦 |                  |               | ###毒☆*・□ ⑦                                  |        |
| -     | > 🧰 表                          |                       |                  |               |                                             |        |
| fx    | > 🔽 函数                         |                       |                  |               | 生效日期: 1970-01-01 - 9999-01-01               |        |
| 818   | > 🧱 算法                         |                       |                  |               |                                             |        |
| Σ     | > 🞯 控制                         |                       |                  |               | 暫停湖度:                                       |        |
| 亩     |                                |                       |                  |               | · 過度周期: 日                                   |        |
|       |                                |                       |                  |               | 定时调度: 🗾                                     |        |
|       |                                |                       |                  |               | 黑柱形间 1200 0                                 |        |
|       |                                |                       |                  |               | 注:款认溯展时间,从U点到U点3U分殖机生成                      |        |
|       |                                |                       |                  |               | cron譯誌式: 00 00 02 * * ?                     |        |

finished\_orders任务成功运行之后再运行high\_value\_finished\_orders任务:

| Data | DataStudio liujing_dataworks_           | test 🗸                 |                                      |             |                     |           |        | 跨项目克隆       | 运维中心 🔍 | dtplus_docs |
|------|-----------------------------------------|------------------------|--------------------------------------|-------------|---------------------|-----------|--------|-------------|--------|-------------|
| Ш    | 数据开发 옫鼠♀℃⊕山                             | 2 high_value_finished_ | _orders 🔵 🎦 finished_orders 🗙        |             |                     |           |        |             |        |             |
| ())  | 文件名称/创建人                                | U D 6                  |                                      |             |                     |           |        |             |        |             |
| *    | > 解决方案 品                                |                        | x                                    |             |                     |           |        |             |        |             |
| Q    | ▶ 业务流程 品                                | 选择数 dla_data           | 具体时                                  | 间: 00:29    |                     |           |        |             |        |             |
| 6    | ✓ ▲ dla_test_1                          | 始原:                    |                                      |             |                     |           |        |             |        |             |
| Ŭ    | > 🔁 数据集成                                |                        |                                      |             |                     |           |        |             |        |             |
|      | ✓ 202 数据开发                              | 3 where                | cron表达                               | 武:002900**? |                     |           |        |             |        |             |
| ▦    | • 🎧 finished_orders 我锁定 02-26           |                        | 依赖上一周                                | MH : 🗌      |                     |           |        |             |        |             |
| ≡    | • <u>y_i</u> high_value_finished_orders |                        |                                      |             |                     |           |        |             |        |             |
| _    | / 🛄 🕾                                   |                        | 调度広協 ②                               |             |                     |           |        |             |        |             |
| f×   | > 🔽 函数                                  |                        |                                      |             |                     |           |        |             |        |             |
|      | → 🔁 算法                                  |                        |                                      |             |                     |           |        |             |        |             |
| Σ    | > 🧭 控制                                  |                        | 依赖的上游节点<br>请输入父节点输出名称                | 网络出表名 🗸 🖌   |                     |           |        |             |        |             |
| 亩    |                                         |                        | 父节点输出名称                              | 父节点输出表名     |                     |           |        |             | 来源     |             |
|      |                                         |                        | liujing_dataworks_test_root          |             | liujing_dataworks_t | test_root |        | dtplus_docs | 手动添加   |             |
|      |                                         |                        |                                      |             |                     |           |        |             |        |             |
|      |                                         |                        | 本节点的输出 请输入节点输出名称                     |             |                     |           |        |             |        |             |
|      |                                         |                        | 输出名称                                 |             | 输出表名                | 下游节点名称    | 下游节点ID |             |        |             |
|      |                                         |                        | liujing_dataworks_test.500063453_out |             | - 6                 |           |        | her.        | 系统默认添加 | Û           |

● 任务发布

任务配置好之后,就可以进行任务的发布和运维,详情请参见发布任务。

# 2.循环调度DLA Presto任务

# 2.1. 背景信息以及准备工作

本文档主要介绍了循环调度DLA Presto任务的背景信息和准备工作。

#### 背景信息

DLA作为无服务化的大数据分析服务,通过标准的SQL语句直接对存储在阿里云对象存储服务(Object Storage Service,简称 OSS)、表格存储(Table Store)中的数据进行清洗。例如,使用DLA对OSS中的历 史数据按天进行清洗。DataWorks是基于MaxCompute作为计算和存储引擎的用于工作流可视化开发和托管 调度运维的海量数据离线加工分析平台,支持按照时间和依赖关系的任务全面托管调度。DLA用户可以通过 DataWorks强大的任务托管调度功能,调度执行DLA任务,使用DataWorks、任务依赖关系管理、任务运维 等全方位强大的功能。

在使用DLA对OSS中的历史数据按天进行清洗时,由于数据清洗的SQL是固定的,只是每次执行的时候需要传入不同的日期,因此我们可以通过DataWorks来循环调度DLA数据清洗任务。针对上述场景,我们需要在 DataWorks中完成以下工作:

- 部署一个赋值节点,该节点负责输出日期值,并作为下游循环节点的输入。
- 部署一个循环节点,该节点包含用来做数据清洗的一个或者一组SQL。其中,日期取值是一个变量,每次 循环的输入值由赋值节点提供。

任务调度中一个重要的功能是任务之间的依赖,为演示这个功能,本教程以在DataWorks中循环调度从 orders表查询出已经完成的订单 o\_orderstatus = 'F',并将其写入finished\_orders表为例,为您介绍详细的 实施步骤。

#### 准备工作

使用DataWorks循环调度DLA任务之前,您需要先通过以下操作在OSS中准备测试数据、在DLA中创建OSS Schema和表以及创建DataWorks项目空间。

#### 步骤一:在OSS中准备测试数据

- 1. 开通OSS服务
- 2. 创建存储空间
- 3. 上传测试数据

单击orders下载测试数据。

#### 步骤二: 创建OSS Schema

```
CREATE SCHEMA dataworks_demo with DBPROPERTIES(
CATALOG ='oss',
LOCATION ='oss://bucket-name/dla/'
);
```

location: 文件所在的OSS Bucket的目录, 需以 / 结尾。

#### 步骤三: 创建OSS表

• orders表

```
CREATE EXTERNAL TABLE IF NOT EXISTS orders (

O_ORDERKEY INT,

O_CUSTKEY INT,

O_ORDERSTATUS STRING,

O_TOTALPRICE DOUBLE,

O_ORDERDATE DATE,

O_ORDERPRIORITY STRING,

O_CLERK STRING,

O_SHIPPRIORITY INT,

O_COMMENT STRING

)

ROW FORMAT DELIMITED FIELDS TERMINATED BY '|'

STORED AS TEXTFILE

LOCATION 'oss://bucket-name/dla/';
```

finished\_orders表

```
CREATE EXTERNAL TABLE IF NOT EXISTS finished_orders (
O_ORDERKEY INT,
O_TOTALPRICE DOUBLE
)
ROW FORMAT DELIMITED FIELDS TERMINATED BY '|'
STORED AS TEXTFILE
LOCATION 'oss://bucket-name/dla/finished_orders/';
```

#### 步骤四: 创建DataWorks项目空间

参考DataWorks准备工作,创建项目空间。本教程项目空间为dla\_project。

# 2.2. 实施步骤

本文档主要介绍了循环调度DLA Presto任务的操作步骤。

#### 步骤一:新增Data Lake Analytics (DLA)数据源

- 1. 登录DataWorks控制台,单击对应项目栏中的进入数据集成。
- 2. 单击新增数据源,数据源选择Data Lake Analytics (DLA)。
- 3. 在**新增Data Lake Analytics (DLA)数据源**页面,进行以下参数配置。详细的参数配置如下表所示:

| 新增Data Lake Analytic | cs(DLA)数据源                                        | ×  |
|----------------------|---------------------------------------------------|----|
| * 数据源名称:             | dla_data                                          |    |
| 数据源描述:               |                                                   |    |
| * 连接Url:             | .cn-hangzhou.datalakeanalytics.aliyuncs.com:10000 |    |
| * 数据库:               | dataworks_demo                                    |    |
| * 用户名:               | The production of                                 | ?  |
| * 密码:                |                                                   |    |
| 测试连通性:               | 测试连通性                                             |    |
|                      |                                                   |    |
|                      | 上一步                                               | 完成 |

| 参数名称  | 参数说明                                                                           |
|-------|--------------------------------------------------------------------------------|
| 数据源名称 | 为数据源指定一个名字,便与后续管理。                                                             |
| 数据源描述 | 添加数据源描述,该项为可选填项。                                                               |
| 连接Url | DLA的服务访问点地址信息,由 Address:Port 组<br>成。可通过 <mark>设置服务访问点</mark> 获取 Address:Port 。 |
| 数据库名  | DLA中创建的OSS连接,本教程为<br>dataworks_demo。                                           |
| 用户名   | 登录DLA使用的用户名。                                                                   |
| 密码    | 登录DLA使用的用户名对应的密码。                                                              |

4. 修改DLA白名单。

由于DataWorks中对DLA数据源有白名单限制,您需要根据DLA所属Region,将下表中对应的IP地址或者 IP地址段加入DLA的白名单。

| 100.64.0.0/         194.110.0/         7.53.0/24,1         /24,114.55         /24 | /8,11.193.102.0/24,11.193.215.0/24,11.<br>24,11.194.73.0/24,118.31.157.0/24,47.9<br>11.196.23.0/24,47.99.12.0/24,47.99.13.0<br>5.197.0/24,11.197.246.0/24,11.197.247.0 |
|-----------------------------------------------------------------------------------|----------------------------------------------------------------------------------------------------|
|-----------------------------------------------------------------------------------|----------------------------------------------------------------------------------------------------|

| 华东2(上海)         | 11.193.109.0/24,11.193.252.0/24,47.101.107.0/24,<br>47.100.129.0/24,106.15.14.0/24,10.117.28.203,10.<br>117.39.238,10.143.32.0/24,10.152.69.0/24,10.153.<br>136.0/24,10.27.63.15,10.27.63.38,10.27.63.41,10.2<br>7.63.60,10.46.64.81,10.46.67.156,11.192.97.0/24,1<br>1.192.98.0/24,11.193.102.0/24,11.218.89.0/24,11.<br>218.96.0/24,11.219.217.0/24,11.219.218.0/24,11.2<br>19.219.0/24,11.219.233.0/24,11.219.234.0/24,118.<br>178.142.154,118.178.56.228,118.178.59.233,118.1<br>78.84.74,120.27.160.26,120.27.160.81,121.43.110.<br>160,121.43.112.137,100.64.0.0/8 |
|-----------------|----------------------------------------------------------------------------------------------------|
| 华南1(深圳)         | 100.106.46.0/24,100.106.49.0/24,10.152.27.0/24,1<br>0.152.28.0/24,11.192.91.0/24,11.192.96.0/24,11.1<br>93.103.0/24,100.64.0.0/8,120.76.104.0/24,120.76.<br>91.0/24,120.78.45.0/24                                                                                                    |
| 中国香港            | 10.152.162.0/24,11.192.196.0/24,11.193.11.0/24,1<br>00.64.0.0/8,11.192.196.0/24,47.89.61.0/24,47.91.1<br>71.0/24,11.193.118.0/24,47.75.228.0/24                                                                                                    |
| 亚太东南1(新加坡)      | 100.106.10.0/24,100.106.35.0/24,10.151.234.0/24,<br>10.151.238.0/24,10.152.248.0/24,11.192.153.0/24,<br>11.192.40.0/24,11.193.8.0/24,100.64.0.0/8,100.10<br>6.10.0/24,100.106.35.0/24,10.151.234.0/24,10.151<br>.238.0/24,10.152.248.0/24,11.192.40.0/24,47.88.1<br>47.0/24,47.88.235.0/24,11.193.162.0/24,11.193.16<br>3.0/24,11.193.220.0/24,11.193.158.0/24,47.74.162<br>.0/24,47.74.203.0/24,47.74.161.0/24,11.197.188.0<br>/24                                                                                                    |
| 亚太东南2(澳洲,悉尼)    | 11.192.100.0/24,11.192.134.0/24,11.192.135.0/24,<br>11.192.184.0/24,11.192.99.0/24,100.64.0.0/8,47.9<br>1.49.0/24,47.91.50.0/24,11.193.165.0/24,47.91.60.<br>0/24                                                                                                    |
| 华北2(北京)         | 100.106.48.0/24,10.152.167.0/24,10.152.168.0/24,<br>11.193.50.0/24,11.193.75.0/24,11.193.82.0/24,11.<br>193.99.0/24,100.64.0.0/8,47.93.110.0/24,47.94.18<br>5.0/24,47.95.63.0/24,11.197.231.0/24,11.195.172.<br>0/24,47.94.49.0/24,182.92.144.0/24                                                                                                    |
| 美国西部1           | 10.152.160.0/24,100.64.0.0/8,47.89.224.0/24,11.1<br>93.216.0/24,47.88.108.0/24                                                                                                    |
| 美国东部1           | 11.193.203.0/24,11.194.68.0/24,11.194.69.0/24,10<br>0.64.0.0/8,47.252.55.0/24,47.252.88.0/24                                                                                                    |
| 亚太东南3(马来西亚,吉隆坡) | 11.193.188.0/24,11.221.205.0/24,11.221.206.0/24,<br>11.221.207.0/24,100.64.0.0/8,11.214.81.0/24,47.2<br>54.212.0/24,11.193.189.0/24                                                                                                    |

| 欧洲中部1(德国,法兰克福)   | 11.192.116.0/24,11.192.168.0/24,11.192.169.0/24,<br>11.192.170.0/24,11.193.106.0/24,100.64.0.0/8,11.<br>192.116.14,11.192.116.142,11.192.116.160,11.192.<br>116.75,11.192.170.27,47.91.82.22,47.91.83.74,47.9<br>1.83.93,47.91.84.11,47.91.84.110,47.91.84.82,11.1<br>93.167.0/24,47.254.138.0/24 |
|------------------|----------------------------------------------------------------------------------------------------|
| 亚太东北1(日本)        | 100.105.55.0/24,11.192.147.0/24,11.192.148.0/24,<br>11.192.149.0/24,100.64.0.0/8,47.91.12.0/24,47.91.<br>13.0/24,47.91.9.0/24,11.199.250.0/24,47.91.27.0/<br>24                                                                                                    |
| 中东东部1(阿联酋,迪拜)    | 11.192.107.0/24,11.192.127.0/24,11.192.88.0/24,1<br>1.193.246.0/24,47.91.116.0/24,100.64.0.0/8                                                                                                    |
| 亚太东南1(印度, 孟买)    | 11.194.10.0/24,11.246.70.0/24,11.246.71.0/24,11.<br>246.73.0/24,11.246.74.0/24,100.64.0.0/8,149.129.<br>164.0/24,11.194.11.0/24                                                                                                    |
| 英国               | 11.199.93.0/24,100.64.0.0/8                                                                                                    |
| 亚太东南5(印度尼西亚,雅加达) | 11.194.49.0/24,11.200.93.0/24,11.200.95.0/24,11.<br>200.97.0/24,100.64.0.0/8,149.129.228.0/24,10.143<br>.32.0/24,11.194.50.0/24                                                                                                    |
| 华北2(政务云)         | 11.194.116.0/24,100.64.0.0/8 如果IP地址段添加不成<br>功,请添加IP地址:<br>11.194.116.160,11.194.116.161,11.194.116.162,11.<br>194.116.163,11.194.116.164,11.194.116.165,11.19<br>4.116.167,11.194.116.169,11.194.116.170,11.194.1<br>16.171,11.194.116.172,11.194.116.173,11.194.116.<br>174,11.194.116.175       |

5. 完成上述参数配置后,单击测试连通性进行连通性测试,测试通过后单击完成。

### 步骤二:新建业务流程和节点

1. 登录DataWorks控制台,单击对应项目栏中的进入数据开发。

2. 右键单击**业务流程**新建一个流程,本教程新建业务流程DLA循环任务。

| 新建业务流程 |         | ×  |
|--------|---------|----|
|        |         |    |
| 业务名称:  | DLA循环任务 |    |
| 描述:    | DLA循环任务 |    |
|        |         |    |
|        |         |    |
|        |         |    |
|        | 新建      | 取消 |

- 5 DataStudio dla\_project ~ と日日の日 数据开发 🔒 DLA循环任务 🗙 (/) Q 文件名称/创建人 T  $\square$ 品 > 解决方案 Q ◇ 节点组 C ▼ 业务流程 品 数据集成 6 ▼ 🖣 DLA循环任务 Di 数据同步 Ê 📄 数据集成 > 数据开发 ⊞ ທ 数据开发 > 表 Sc ODPS Script **=**0 资源 Sp ODPS Spark fx 函数 ☑ 虚拟节点 算法 ..... Sh Shell ◎ 控\*\*\* for-each 新建 控制 节点> Σ do-while 新建文件夹 亩 跨租户节点 ach 归并节点 hile 分支节点 户节点 赋值节点 节点 oss对象检查 👗 分支节点 赋值节点 oss对象检查
- 3. 在新建的业务流程下,创建一个赋值节点和一个循环节点do-while。

#### 步骤三:配置赋值节点

1. 双击日期集合节点进入编辑页面,选择SHELL语言,将要执行的日期值写在一个数组里并保存设置。
 日期值之间以英文逗号分隔,且不含空格:

```
echo "20190424,20190425,20190426,20190427,20190428,20190429,20190430"
```

| DataW      | DataStudio  | dla_project      | ~         |                                                                 |
|------------|-------------|------------------|-----------|-----------------------------------------------------------------|
|            | 数据开发 2 良    | ₽С⊕⊎             | ▶ 日期集合 ●  | LLA循环任务                                                         |
|            | Q 文件名称/创建人  | ₹<br>T           |           | 5] 🖞 C                                                          |
| Q          | > 解决方案      | 88               | 请选择赋值语言   | : SHELL V                                                       |
| G          | ◆ 业务流程      |                  | 1 echo "2 | 20190424,20190425,20190426,20190427,20190428,20190429,20190430" |
| a          | ✓ 晶 DLA循环任务 |                  |           |                                                                 |
|            | > ≓ 数据集成    |                  |           |                                                                 |
| ≡          | > 奶 数据开发    |                  |           |                                                                 |
| <u>=</u> 0 | ▶ 🔳 表       |                  |           |                                                                 |
|            | > Ø 资源      |                  |           |                                                                 |
| fx         | > 🔂 函数      |                  |           |                                                                 |
|            | > 🧮 算法      |                  |           |                                                                 |
|            | ✔ 🞯 控制      |                  |           |                                                                 |
| Σ          | ● 🚑 日期集     | 合 我锁定 04-24 13:5 |           |                                                                 |
| 亩          | ● N 数据滞     | 洗SQL 我锁定 04-24   |           |                                                                 |

2. 单击**调度配置为赋值节点**设置一个上游节点。这里可以将**当前工作空间的根节点**设置为上游节点,比如,本教程工作空间名为dla\_project,则上游节点为dla\_project\_root。

| 数据开发<br>() Q 文件名 |                          | 期集合   🌢 🧸 DLA循环任务         |                     |             |                   |             |           |             |        |    | ΤA  |
|------------------|--------------------------|---------------------------|---------------------|-------------|-------------------|-------------|-----------|-------------|--------|----|-----|
| (7) Q 文件         | 称/创建大 174 173            |                           |                     |             |                   |             |           |             |        |    | ≡   |
|                  |                          | 6 B 🖻 C                   |                     |             |                   |             |           |             |        |    | 运维↗ |
| Q > 解决方          |                          | echo "20190424,20190425,: | × 调度配置              |             |                   |             |           |             |        |    | 2   |
| ⊙ × 业务流          |                          |                           | 7864#4 @            |             |                   |             |           |             |        |    | 記畫  |
| <u>ٌ</u> × ۸     | DLA循环任务                  |                           | 崩退化制 🖉 🚽            |             | HERD X ROW        |             |           |             |        |    |     |
| ■                | 数据集成                     |                           |                     |             | тот нез / снез ЦЦ |             |           |             |        |    | 版本  |
| ≡ >              | > 数据开发                   |                           | 依赖的上游节点:            | 请输入父节点输出名称: | 或输出表名             |             | 使用工作空间根节点 |             |        |    |     |
| <b>≣</b> `       | ■ 表<br>                  |                           | 父节点输出名称             | 父节点输出表      | 名 节点名             |             | 父节点ID     | 责任人         | 来源     | 操作 |     |
| fx ,             | 2 资源<br>- 函数             |                           | dla_project_root    |             | dla_pr            | roject_root |           | dtplus_docs | 手动添加   |    |     |
|                  | 算法                       |                           | 本节点的输出:             | 请输入节点输出名称   |                   |             |           |             |        |    |     |
| -                | 5 控制                     |                           |                     |             |                   |             |           |             |        |    |     |
| Σ                | • A= 日期集合 我態定 04-24 13:5 |                           | 输出名称                |             | 输出表名              | 下游节点名称      | 下游节点ID    | 责任人 →       | お源     | 操作 |     |
| 亩                | ▶ N 数据清洗SQL 我锁定 04-24    |                           | dla_project.5001077 | 736_out     | - C               |             |           | - 2         | 系统默认添加 |    |     |
|                  |                          |                           | dla_project.日期集合    | e C         | . C               |             |           |             | 手动添加   |    |     |

3. 单击保存,保存配置。

### 步骤四: 配置do-while循环节点

1. 双击do-while循环节点进入编辑页面。

| Datavi | DataStudio d | la_project | ~                |                |             | 跨项目克隆 | 运维中心 | ٩      | dtplus_docs | 中文   |
|--------|--------------|------------|------------------|----------------|-------------|-------|------|--------|-------------|------|
| Ш      | 数据开发 名鼠口     | tC⊕ඇ       | N 数据清洗SQL × 📐 日期 | 見合 ● 🛃 DLA循环任务 |             |       |      |        |             | ≡    |
| Ø      | Q 文件名称/创建人   | <b>™</b>   |                  | C              |             |       |      |        |             | 运维,7 |
| Q      | > 解决方案       |            | > 数据集成           |                |             |       | ~    | 0.0    |             | ų    |
| Θ      | ✔ 业务流程       | 88         | 回 数据同步           |                |             |       | G    | (c) (d | i ei ci 🖻   | 」篇畫  |
|        | ✓ ♣ DLA循环任务  |            |                  |                |             |       |      |        |             |      |
| Ē      | › 🔁 数据集成     |            | ◇ 数据开发           |                |             |       |      |        |             | 版本   |
| ▦      | > 🚺 数据开发     |            | So ODPS Script   |                |             |       |      |        |             |      |
| ≡o     | > 🥅 表        |            | Sp ODPS Spark    |                |             |       |      |        |             |      |
| _      | > 🧭 資源       |            | ∨ 虚拟节点           |                | ▶ start     |       |      |        |             |      |
| †×     | > 🔂 函数       |            | Sh Shell         |                |             |       |      |        |             |      |
|        | > 🧮 算法       |            | ◇ 控制             |                |             |       |      |        |             |      |
| Σ      | > 🧭 控制       |            |                  |                | ¥<br>Saleat |       |      |        |             |      |
| ~      |              |            | 🛃 跨租户节点          |                |             |       |      |        |             |      |
| 亩      |              |            | ₩ 8月井节点          |                |             |       |      |        |             |      |
|        |              |            | 🍌 分支节点           |                | Į           |       |      |        |             |      |
|        |              |            | ▲= 繁値节点          |                | end v       |       |      |        |             |      |
|        |              |            | 🔄 oss对象检查        |                | <b>_</b>    |       |      |        |             |      |

2. 新建一个DLA任务。

| Detav    | DataStudio                           | dla_project                                                                     | ~                                                 |                                                                 |   |
|----------|--------------------------------------|---------------------------------------------------------------------------------|---------------------------------------------------|-----------------------------------------------------------------|---|
|          | 数据开发 <u>}</u> 良<br><b>Q</b> 文件名称/创建人 | С.<br>С.<br>С.<br>С.<br>С.<br>С.<br>С.<br>С.<br>С.<br>С.<br>С.<br>С.<br>С.<br>С |                                                   | □ 日期集合 晶 DLA箱环任务                                                |   |
| ۹        |                                      |                                                                                 |                                                   |                                                                 |   |
| <u>۹</u> |                                      |                                                                                 | DI 数据同步                                           |                                                                 |   |
|          |                                      |                                                                                 |                                                   | 新建节点                                                            | × |
| ₽        |                                      |                                                                                 |                                                   |                                                                 |   |
| fx<br>≣  |                                      |                                                                                 | জি Shell<br>ঢ়–০ Data Lake Analytics              | 节点类型: Data Lake Analytics Long Query Task<br>Tics 节点名称: DLA_SQL |   |
| Σ        |                                      |                                                                                 | è-व Long Query Task<br>ट्रिन्ट्रे AnalyticDB Task |                                                                 |   |
| 亩        |                                      |                                                                                 |                                                   |                                                                 | 消 |
|          |                                      |                                                                                 | MA 跨租户节点<br>VV 归并节点                               |                                                                 |   |
|          |                                      |                                                                                 |                                                   |                                                                 |   |
|          |                                      |                                                                                 | ch oss对象检查                                        |                                                                 |   |

3. 单击**调度配置**,在**调度配置**页面设置依赖关系和节点上下文。上游节点设置为赋值节点**日期集合**,本 节点的输入为赋值节点的输出。

| Deta | DataStudio dla_project                          | ~                                   |                                                         | 跨项目克隆 运维中心 🍳 d     | tplus_docs 中文 |
|------|-------------------------------------------------|-------------------------------------|---------------------------------------------------------|--------------------|---------------|
|      | www.www.com com com com com com com com com com | N 数据清洗SQL ×                         |                                                         |                    |               |
| Ø    | Q 文件名称/创建人 C                                    |                                     |                                                         |                    | 运维↗           |
| Q    | > 解决方案                                          | ~ 数据集成                              | × 網度配置                                                  |                    |               |
| ©    | ▶ 业务流程 田                                        | B 数据同步                              | 111 AM 1010 . 2010 . 14                                 |                    |               |
| A    | ▼ 🚣 DLA循环任务                                     | ◇ 教振开发                              | NWARSHELL . R349/C NWARTHERAD                           |                    |               |
|      | > 2 数据集成                                        |                                     | 输出名称 输出录名 下游节点名称 下游节点0                                  | 责任人来源              | 操作本           |
| ■    | > 10 数据开发                                       | Se ODPS Script                      | dla_project.500107737_out - 🧭 -                         | - 系统默认添加           |               |
| 10   | > 🛄 衣                                           | Se ODPS Spark                       |                                                         | - 手記が添加            |               |
| fx   | > 🔂 函数                                          |                                     |                                                         |                    |               |
|      | → \Xi 算法                                        | οιο onca<br>φ-φ Data Lake Analytics |                                                         |                    |               |
|      | ▼ 🥶 控制                                          | 6-6 Long Query Task                 | 节点上下又③                                                  |                    |               |
| 2    | ▲ 日期集合 我锁定 04-24 14:2                           | 6-6 Analyticob Task                 | 本节点输入参数 添加                                              |                    |               |
| 亩    | • N 数据清洗SQL 我锁定 04-2:                           | ~ 控制                                | 编 参数名 取值来源 描述                                           | 父节点ID 来源 操作        |               |
|      |                                                 | 🛃 跨租户节点                             |                                                         | ic-uz              |               |
|      |                                                 | Ÿ 归并节点                              | 1 input dta_project.日期账台:output 繁盛口为总银田值,或值田运行时决<br>定 定 | 1000388226 加 編輯 删除 |               |
|      |                                                 | 🍌 分支节点                              | 本节点输出参数 汤加                                              |                    |               |
|      |                                                 | ▶ 緊値节点                              |                                                         | 安渡 操作              |               |
|      |                                                 | 🔄 oss对象检查                           |                                                         | 1000               |               |

#### 步骤五:配置DLA\_SQL节点

INSERT INTO finished\_orders SELECT O\_ORDERKEY ,O\_TOTALPRICE FROM orders WHERE pure\_date = \${dag.input[\${dag.offset}]} AND O\_ORDERSTATUS = 'F';

- pure\_date 的值是从赋值节点读入,每次读取赋值节点的输出结果数组中的一个值。
- **dag.offset** 是DataWorks的系统保留变量,每一次循环次数相对于第一次的偏移量,即第一次循环中 offset为0、第二次为1、第三次为2...第n次为n-1。
- dag.input 变量是用户配置的循环节点的上下文依赖。循环节点内部节点如果需要引用上下文依赖的值, 可以直接通过 dag.\$ctxKey 的方式来引用。本教程中,上文配置的上下文依赖key为input,因此可以使

用 {dag.input} 来引用这个值。

dag.input[\$dag.offset] 节点数据集初始化的输出是一个表格,可以用偏移量的方式来获取表格数据的某一行。由于每次循环中的值是递增的,所以最后输出的数据应该是 {dag.input[0]}、 \${dag.input[1]} 以此类推达到遍历数据集的效果。

#### 步骤六:设置end节点

end节点用于控制循环的结束,将 dag.loopTimes 和 dag.input.length 进行比较, dag.loopTimes 小于 dag.input.length 则输出 True 继续循环; dag.loopTimes 不小于 dag.input.length 则输出 False 退出 循环。 dag.input.length 变量,标识上下文参数 input 数组的行数,是系统自动根据节点配置的上下文下发的变量。

```
if ${dag.loopTimes} < ${dag.input.length}:
print True
else:
print False
```

在调度配置页面,设置end节点的上游节点为DLA\_SQL节点。

| DetaV | DataStu  | lio di | la_project | ~          |           |                  |             |                   |             |         |        | 跨项目克隆       | 运维中心   | dtplus_docs | 中文         |
|-------|----------|--------|------------|------------|-----------|------------------|-------------|-------------------|-------------|---------|--------|-------------|--------|-------------|------------|
| Ш     | 数据开发     | 일 🛱 🕻  | C⊕ក        | <u></u> №1 | DLA_SQL 🌒 | N / end •        | ▶ 日期集合      | ▶ 数据清洗SQL         | 🛓 🛃 DLA循环任务 |         |        |             |        |             |            |
| Ø     | Q 文件名称/{ | 腱人     | Æ          | 2          | C         |                  |             |                   |             |         |        |             |        |             |            |
| Q     | > 解决方案   |        | 88         |            | if \${dag | loopTimes} < \$- | × 洞庭配置      |                   |             |         |        |             |        |             | 调度         |
| G     | > 业务流程   |        | 88         |            |           |                  | 调度依赖        |                   |             |         |        |             |        |             | . <b>R</b> |
| ۵     |          |        |            |            |           |                  | 自动的         | 新: 🧿 是 🔵 🖥        | 解析输入输出      |         |        |             |        |             | 版本         |
| ▣     |          |        |            |            |           |                  | 依赖的上游节      | <b>派:</b> 请输入父节点转 | 自出名称或输出表名   |         |        |             |        |             |            |
| 10    |          |        |            |            |           |                  | 父节点输出       | 名称                | 父节点输出表名     | 节点名     | 父节点ID  | 责任人         | 来源     | 操作          |            |
| fx    |          |        |            |            |           |                  | dla_project | .500107831_out    |             | DLA_SQL |        | dtplus_docs | 手动添加   |             |            |
| 88    |          |        |            |            |           |                  | 本节点的描       | 出: 请输入节点输出        | 出名称         |         |        |             |        |             |            |
| Σ     |          |        |            |            |           |                  | 輸出名称        |                   | 输出表名        | 下游节点名称  | 下游节点ID | 责任人         | 来源     | 操作          |            |
| 亩     |          |        |            |            |           |                  | dla_project | .500107739_out    | - C         |         |        |             | 系统默认添加 |             |            |
|       |          |        |            |            |           |                  | 节点上下3       | ٢@                |             |         |        |             |        |             |            |
|       |          |        |            |            |           |                  | 本节点输入参      | 数添加               |             |         |        |             |        |             |            |
|       |          |        |            |            |           |                  | 编号          | 参数名               | 取值来源        | 描述      | Ŷ      | 节点ID 来》     | R 操作   |             |            |

设置完成并保存后,可以看到循环节点变更为以下形式。

| $\triangleright$ | start   |  |
|------------------|---------|--|
|                  |         |  |
| 무                | DLA_SQL |  |
|                  |         |  |
| C                | end     |  |
|                  |         |  |

## 步骤七:发布任务

目前DataWorks的开发界面暂不支持运行循环节点,需要提交循环节点后在运维中心测试运行。 分别单击日期集合和数据清洗SQL页面上的提交按钮进行提交。提交数据清洗SQL时,注意勾选所有节 点。

| ~                                           |       |      |               | ge-       |      |
|---------------------------------------------|-------|------|---------------|-----------|------|
|                                             |       | 日期集合 | N 数据清洗SQL ×   | 🛃 DLA循环任务 |      |
| - I I -                                     |       |      |               |           |      |
| → 数据集成                                      |       |      |               |           |      |
| 回 数据同步                                      |       |      |               |           |      |
| ◇ 数据开发                                      | 提交    |      |               |           | ×    |
| Sc ODPS Script                              |       |      |               |           |      |
| Sp ODPS Spark                               | 请选择节点 | ✓ 节点 | 洺称            |           |      |
| ──  ■ ▼ ■                                   |       | ✓ 数据 | 清洗SQL.start   |           |      |
|                                             |       | 🛃 数据 | 清洗SQL.DLA_SQL |           |      |
| p→ Data Lake Analytics<br>→ Long Query Task |       | ✓ 数据 | 清洗SQL.end     |           |      |
| 문급 AnalyticDB Task                          | 备注    |      |               |           |      |
| ✓ 控制                                        |       |      |               |           |      |
| 🕅 跨租户节点                                     |       |      |               |           |      |
| ——<br>梁 归并节点                                |       |      |               |           | 交 取消 |
| 📩 分支节点                                      |       |      |               |           |      |
| ▲ 赋值节点                                      |       |      |               |           |      |
| ch oss对象检查                                  |       |      |               |           |      |

## 步骤八:运行任务

1. 进入运维中心页面,在周期任务列表中可以看到刚刚提交的两个作业。

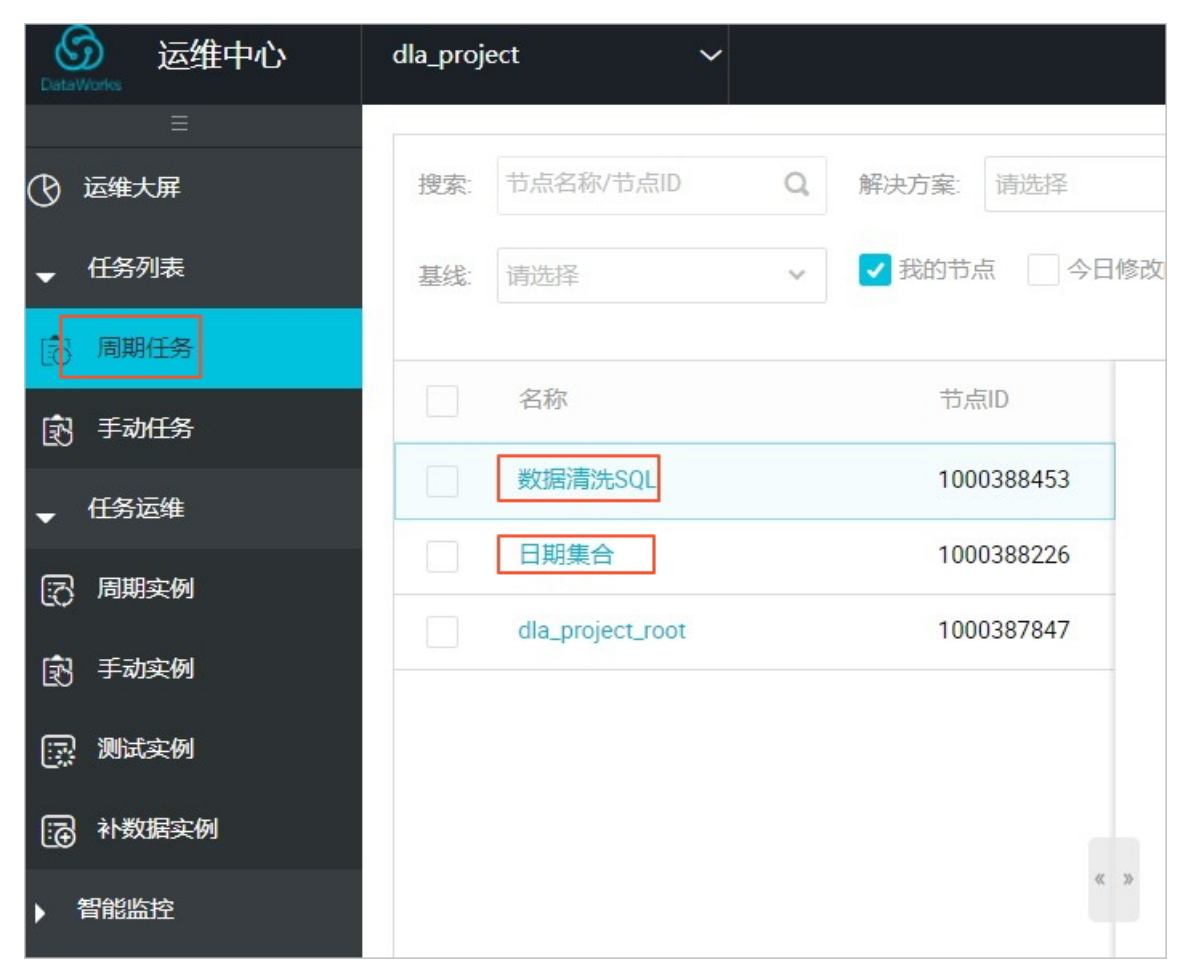

2. 右键单击日期集合>补数据>当前节点及下游节点手动执行该组任务。

任务执行后可以看到每个节点的运行状态。

| ⑤ 运维中心     ⑥ | dla_proje | rct ~                  |       |       |   |      |          |    |      |        |                       |       | DataS         | tudio 🕻           | dtplus_d | ocs 中文 |
|--------------|-----------|------------------------|-------|-------|---|------|----------|----|------|--------|-----------------------|-------|---------------|-------------------|----------|--------|
| =            | -         |                        |       |       |   |      |          |    |      |        |                       |       |               |                   |          | _      |
| ③ 运维大屏       | 搜索:       | 1000388226 Q           | 补数据名称 | 请选择   | ~ | 节点类型 | 谢选择      | ~  | 责任人: | 请选择责任人 | <ul><li></li></ul>    | 运行日期: | 2019-04-25    |                   |          |        |
| ▼ 任务列表       | 业务日月      | 明: 请选择日期 問             | 基线: 计 | 选择    | ~ | 我的节/ | <b>E</b> | 清空 |      |        |                       |       |               |                   |          |        |
| 高期任务         |           |                        |       |       |   |      |          |    |      |        |                       |       |               |                   | C刷新│峧    | 起搜索    |
| 手动任务         |           | 实例名称                   | **    | (本    |   |      |          |    |      | 生产环    | 境,请读                  | 董慎操作  |               |                   | C & Q    | Q 🛛    |
| ▶ 任务运维       | -         | P_日期集合_20190425_110128 | •     | )运行中  |   |      |          |    |      |        |                       |       |               |                   |          |        |
| - 智能监控       |           | 2019-04-24             | •     | )运行中  |   |      |          |    |      |        |                       |       |               |                   |          |        |
| 計 基线实例       |           | 日期集合                   |       | )等待资源 |   |      |          |    |      |        |                       |       |               |                   |          |        |
| ↓↑↓ 基线管理     | +         | P_日期集合_20190425_110013 | Q     | )运行成功 |   |      |          |    |      |        |                       |       |               |                   |          |        |
| 日 事件管理       | +         | P_日期集合_20190425_105927 | Q     | )运行成功 |   |      |          |    |      |        |                       |       |               |                   |          |        |
|              |           |                        |       |       |   |      |          |    |      | 0      | 日期集合                  |       |               |                   |          |        |
|              |           |                        |       |       |   |      |          |    |      |        |                       |       | 节点ID:<br>节点名称 | 100038822<br>日期集合 |          |        |
| -,           |           |                        |       |       |   |      |          |    |      | -      | ******                |       | 调度类型          | 日调度               |          |        |
|              |           |                        |       |       |   |      |          |    |      | Θ      | gy)店湾725Q<br>do-while | L     | 责任人:          | dtplus_doc        |          |        |
|              |           |                        |       |       |   |      |          |    |      |        |                       |       | 运行状态          | 等待资源              |          |        |
|              |           |                        |       |       |   |      |          |    |      |        |                       |       | 所属工作空间:       | dla_project       |          |        |
|              |           |                        |       |       |   |      |          |    |      |        |                       |       | 开始时间:         |                   |          |        |
|              |           |                        |       |       |   |      |          |    |      |        |                       |       | 结束时间          |                   |          |        |
|              |           | < 1/1 >                |       |       |   |      |          |    |      |        |                       |       |               | 查看更多讲             | 情        |        |